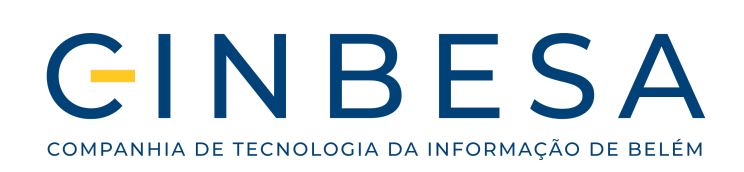

Documentação CINBESA

# Manual de Usuário

Certidão Negativa de Débitos - CND

Versão 1.0 - Abril 2024

#### DIRETOR PRESIDENTE

Antônio José Souza Paracampo

#### DIRETOR DE SISTEMAS DE INFORMAÇÃO - DSI

Valber Braga Cordeiro

#### **GERENTE DE PROJETOS ESTRATÉGICOS - GPROE**

Claudinei José da Silva

#### GERENTE DE PRODUÇÃO DE SISTEMAS - GPROSIS

Mariano Junior Sá Siqueira

#### GERENTE DE QUALIDADE E PRODUTO - GQPRO

Gustavo Freire de Moura Claude

#### GERENTE DE SUSTENTAÇÃO DE SISTEMAS - GSUSIS

Roberto Mauro Santos de Souza

Junho

# FICHA TÉCNICA

## **AUTORES:**

Felipe Loureiro Conte - Gerente de Projeto III

Caio Mateus Lima Vieira - Estagiário

## Versões do documento:

| Autores                       | Versão | Data    | Descrição                                                              |
|-------------------------------|--------|---------|------------------------------------------------------------------------|
| Felipe Conte<br>Mateus Vieira | 1.0    | 04/2024 | Este manual descreve<br>o passo a passo dos<br>módulos da nova<br>CNDe |

## Sumário

| 5 |
|---|
| 5 |
| 5 |
| 6 |
| 6 |
| 8 |
| 8 |
|   |

#### 1. Descrição do manual

 A Certidão Negativa de Débitos (CND) da Prefeitura de Belém é um documento que comprova que uma pessoa física ou jurídica está em dia com suas obrigações fiscais e tributárias junto ao município. Este manual mostrará detalhadamente como solicitar, consultar e autenticar sua Certidão Negativa de Débitos.

#### 2. Acesso ao Serviço

 O usuário/cidadão poderá acessar o serviço da CND através do site oficial da sefin (<u>https://sefin.belem.pa.gov.br</u>) ou através o portal da Carta de Serviços os Município de Belém - Agiliza Belém (<u>https://agiliza.belem.pa.gov.br</u>)

## 3. Criação de Login

- A solicitação de CND está condicionada a realização de um cadastro na plataforma Acesso Belém.
- Para a criação do seu login, será necessário colocar alguns dados. como pode ser observado na imagem. Após CPF. inserir seu nome completo endereço de е necessário e-mail. será escolher uma senha e, logo em seguida, clicar em "Criar conta".
- Após a criação da conta, você poderá acessar o ambiente CNDe, apenas inserindo seu CPF e a senha escolhida, como poderá observar na imagem.

| Uma só c | .belem.pa.gov.br           |  |
|----------|----------------------------|--|
| Pret     | feitura Municipal de Belém |  |
|          | Crie a sua conta           |  |
| CPF      |                            |  |
| Nome Co  | mpleto                     |  |
| Endereço | de e-mail                  |  |
| Senha    |                            |  |
| Confirme | a senha                    |  |
|          | Crie a sua conta           |  |
|          | « Voltar ao Login          |  |

## 4. Tela inicial

Aqui encontra-se a tela inicial do Acesso Belém, onde serão mostrados os sistemas vinculados ao seu perfil, incluindo o **CNDe**.

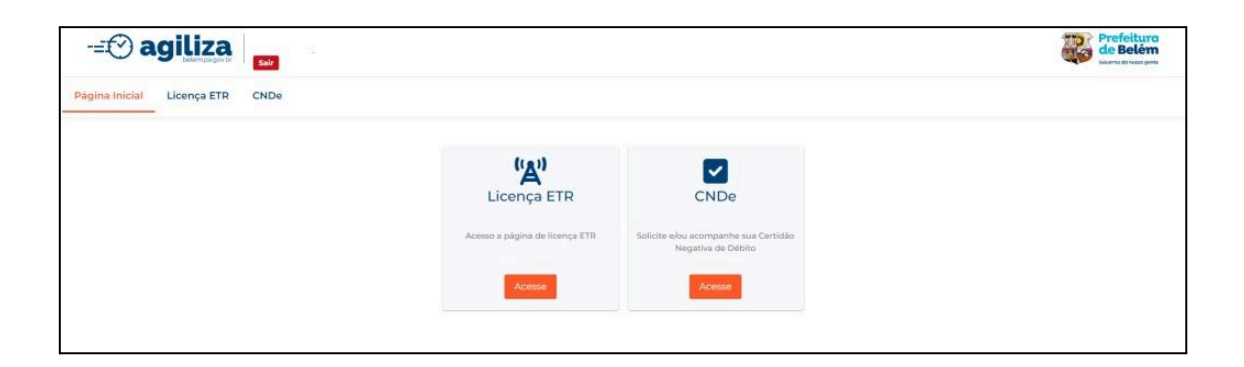

 Ao clicar em CNDe, você encontrará as opções Solicitar Certidão, Consultar Solicitações e Autenticar Certidão.

| -= 🕑 agiliza                                          |                                             |                                        |                                                   | Construction of marco great |
|-------------------------------------------------------|---------------------------------------------|----------------------------------------|---------------------------------------------------|-----------------------------|
| Página Inicial Licença ETR CNDe                       |                                             |                                        |                                                   |                             |
| Olá! Como pode<br>Selecione abaixo o que você gostari | mos ajudá-lo(a)<br><sup>a de fazer:</sup>   | hoje?                                  |                                                   |                             |
|                                                       | Solicitar Certidão                          | <b>Q</b><br>Consultar Solicitações     | Autenticar Certidão                               |                             |
|                                                       | Iniciar Processo de Emissão de<br>Certidões | Verificar o Andamento das Solicitações | Verificar Autenticidade das Certidões<br>Emitidas |                             |
|                                                       | Acesse                                      | Acesse                                 | Acesse                                            |                             |

#### 5. Solicitar Certidão

- Ao clicar em Solicitar Certidão, você será redirecionado para esta página, onde poderá preencher o formulário para solicitar sua certidão.

| -= 🕑 agiliza               | Sair |                                                                                                    | Prefeitura<br>de Belém<br>corrers de house parte |
|----------------------------|------|----------------------------------------------------------------------------------------------------|--------------------------------------------------|
| Página Inicial Licença ETR | CNDe |                                                                                                    |                                                  |
|                            |      | Contraction Contraction Contraction Contractions<br>Presente a formulario abaixo para solicitar a sua certidao<br>Presente Timp Pesseas:<br>Presenta Fisca<br>Presenta Juridica<br>Presenta Juridi |                                                  |

 No formulário, você notará que há algumas opções que precisam ser selecionadas.

Tipo Pessoa: Você opções encontrará as Pessoa Física ou Pessoa Jurídica, de acordo com a solicitação que deseja Se emitir. escolher Pessoa Física, precisará colocar CPF. Caso escolha a opção Pessoa Jurídica, será necessário colocar o CNPJ.

**Tipo de Solicitação**: Neste campo você precisará escolher **Imóvel** ou **Empresa/Autônomo**. Se optar pela opção "Imóvel", você precisará

| aencha o formulário abaixo nara solicitar a sua certidão                                                                                                    |     |
|----------------------------------------------------------------------------------------------------|-----|
| eensila o torritalario abaixo para soncitat a sua certuato                                                                                                    |     |
| Selecione o Tipo Pessoa: *                                                                                                    |     |
| Pessoa Física                                                                                                    |     |
| Pessoa Jurídica                                                                                                    |     |
| CPF Proprietário: *                                                                                                    |     |
|                                                                                                    |     |
| Selecione o Tipo de Solicitação: *                                                                                                    |     |
| o Imóvel                                                                                                    |     |
|                                                                                                    |     |
| Empresa/Autônomo                                                                                                    |     |
| Empresa/Autônomo<br>Motivo Solicitação: *                                                                                                    |     |
| Empresa/Autônomo<br>Motivo Solicitação: *<br>Inventário                                                                                                    | ××  |
| Empresa/Autônomo<br>Motivo Solicitação: *<br>Inventário<br>Selecione uma das opções de entrada: *                                                                                                    | ×v  |
| Empresa/Autônomo<br>Motivo Solicitação: *<br>Inventário<br>Selecione uma das opções de entrada: *<br>Sequencial do Imóvel                                                                                                | × v |
| Empresa/Autônomo<br>Motivo Solicitação: *<br>Inventário<br>Selecione uma das opções de entrada: *<br>Sequencial do Imóvel<br>O Inscricao Imobiliaria do Imóvel                                                           | × v |
| Empresa/Autônomo<br>Motivo Solicitação: *<br>Inventário<br>Selecione uma das opções de entrada: *<br>Sequencial do Imóvel<br>O Inscricao Imobiliaria do Imóvel<br>Número da Inscrição: *                                 | × v |
| Empresa/Autônomo<br>Motivo Solicitação: *<br>Inventário<br>Selecione uma das opções de entrada: *<br>Sequencial do Imóvel<br>Inscricao Imobiliaria do Imóvel<br>Número da Inscrição: *<br>993.99999.93.99.999.999.999    | × v |
| Empresa/Autónomo<br>Motivo Solicitação: *<br>Inventário<br>Selecione uma das opções de entrada: *<br>Sequencial do Imóvel<br>O Inscricao Imobiliaria do Imóvel<br>Número da Inscrição: *<br>993.99999.93.99.9999.999.999 | ×   |

colocar a **Inscrição Sequencial** ou **Inscrição Imobiliária** do imóvel. Caso escolha "Empresa/Autônomo", será necessário colocar a **Inscrição Mobiliária**.

**Opções de entrada**: Será necessário escolher entre as opções **Inventário** e **Outros**.

Ao clicar em **"Enviar"**, você conseguirá enviar os seus dados preenchidos para a solicitação da Certidão e receberá um número de protocolo referente à sua solicitação, para realizar uma consulta.

| -=⊙ agiliza                |                                                                                                  | Sucesso ×                                           |
|----------------------------|--------------------------------------------------------------------------------------------------|-----------------------------------------------------|
| Página Inicial Licença ETR | CNDe                                                                                             | <ul> <li>Operação executada com sucesso!</li> </ul> |
|                            | Solicitação Certidão Negativa- CNDe                                                              |                                                     |
|                            | Os dados preenchidos foram enviados com sucesso!                                                 |                                                     |
|                            | Protocolo Nº                                                                                     |                                                     |
|                            | 4000791192024                                                                                    |                                                     |
|                            | Acompanhe sua solicitação em Consultar Solicitações.<br>Seu formulário foi submetido com sucesso |                                                     |
|                            | Consultar Solicitações                                                                           |                                                     |
|                            |                                                                                                  |                                                     |

## 6. Consultar Solicitações

- Ao clicar em "Acesse" e preencher os campos com o número de protocolo e o CPF/CNPJ, você poderá consultar o estado atual da sua solicitação CND.

| Drotocolort                                                                                  |           |
|----------------------------------------------------------------------------------------------|-----------|
| 400079/119/2024                                                                              |           |
| Selecione o tipo de pessoa: *<br>O CPP:                                                      |           |
| CNP2:                                                                                        |           |
|                                                                                              |           |
| Voltar Limpar                                                                                | Consultar |
| Voltar Limpar<br>Protocole: 4000791192024                                                    | Consultar |
| Voltar Limpar<br>Protocolo: 4000791192024<br>Tipo de Solicitação: Imóvel                     | Consultar |
| Voltar Limpar<br>Protocolo: 4000791192024<br>Tipo de Solicitação: Imóvel<br>Data: 10/04/2024 | Consultar |

## 7. Autenticar Certidão

 Acessando este módulo, você poderá verificar a autenticidade da sua certidão.
 Basta preencher o formulário com o Número da Solicitação e o Código de Autenticação da Certidão.

A Autenticação servirá para as certidões antigas que ainda estão válidas. As novas, solicitadas pelo sistema **CNDe**, serão autenticadas com o sistema Certifica, da Cinbesa.

| Número da Solicitação: "                                                                                                    | Código de Autenticação da Certidão: * |
|----------------------------------------------------------------------------------------------------|---------------------------------------|
| V Nilo sou um robó                                                                                                    |                                       |
| Voltar Limpar                                                                                                    | Enviar                                |
|                                                                                                    |                                       |
| ertidão Autêntica                                                                                                    | Regularidade                          |
| Certidão Autêntica<br>Tipo Certidão:<br>Número da Solicitação:                                                                                           | Regularidade                          |
| Certidão Autêntica<br>Tipo Certidão:<br>Número da Solicitação:<br>Contribuinte:                                                                          | Regularidade                          |
| Certidão Autêntica<br>Tipo Certidão:<br>Número da Solicitação:<br>Contribuinte:                                                                          | Regularidade                          |
| Certidão Autêntica<br>Tipo Certidão:<br>Número da Solicitação:<br>Contribuinte:<br>Inscrição Mobiliária:<br>Inscrição Imobiliária:                       | Regularidade                          |
| Certidão Autêntica<br>Tipo Certidão:<br>Número da Solicitação:<br>Contribuinte:<br>Inscrição Mobiliária:<br>Inscrição Imobiliária:<br>Data/Hora Emissão: | Regularidade<br>21/06/2012 às 15:56   |